# Guida per il laureando alla presentazione del titolo di tesi

# Accedi alla tua pagina personale su <u>www.studenti.uniupo.it</u>, seleziona dal *Menu* la voce "Laurea" e a seguire "Conseguimento Titolo" :

| Benvenuto nella tua area riserv | vata.                   |                       |                    |                  | Altre Carriere          |   |
|---------------------------------|-------------------------|-----------------------|--------------------|------------------|-------------------------|---|
| Dati Personali                  |                         | Visualizza dettagli 🕨 | Status Studente    |                  | Home                    | > |
| Pannello di controllo           |                         | Nascondi dettagli 🔻   | Messaggi           |                  | Segreteria              | > |
|                                 |                         |                       | Messaggi Personali |                  | Piano di Studio         | > |
| Processo                        | Stato                   | Da fare               | Mittanta           | Titolo           | Carriera                | > |
| Tasse                           | situazione regolare     | <u>visualizza</u>     | Mittente           | TILOIO           |                         |   |
| Piano carriera                  | e non modificabile      |                       |                    | nessun messaggio |                         |   |
| Appelli disponibili             | 💿 0 appelli disponibili |                       |                    |                  | Laurea                  |   |
| Iscrizioni appelli              | 🖲 0 prenotazioni        |                       |                    |                  | Tirocini e stage        |   |
|                                 |                         |                       |                    |                  | Mobilità internazionale | > |
|                                 |                         |                       |                    |                  | Iniziative              | > |
|                                 |                         |                       |                    |                  | Mobilità internazionale | > |
|                                 |                         |                       |                    |                  | Questionari             | > |
|                                 |                         |                       |                    |                  |                         |   |

| envenuto nella tua area riserva   | ta.                     |                       |                    |                  | Altre Carriere           |
|-----------------------------------|-------------------------|-----------------------|--------------------|------------------|--------------------------|
| Dati Personali                    |                         | Visualizza dettagli 🕨 | Status Studente    |                  | < Laurea                 |
| <sup>2</sup> annello di controllo |                         | Nascondi dettagli 🔻   | Messaggi           |                  | Conseguimento Titolo     |
|                                   |                         |                       | Messaggi Personali |                  | Registrazione AlmaLaurea |
| Processo                          | Stato                   | Da fare               |                    | <b>T</b> 14-1-   |                          |
| Fasse                             | situazione regolare     | visualizza            | Mittente           | TITOIO           |                          |
| <sup>p</sup> iano carriera        | o non modificabile      |                       |                    | nessun messaggio | -                        |
| Appelli disponibili               | 💿 0 appelli disponibili |                       |                    |                  |                          |
| scrizioni appelli                 | 💿 0 prenotazioni        |                       |                    |                  |                          |

# Per procedere con la presentazione della domanda clicca il pulsante indicato dalla freccia ("Procedi con il processo di conseguimento titolo").

| UP UNIVERSITÀ DEL PIEMONTE ORIENTALE                                        | Servizi online |
|-----------------------------------------------------------------------------|----------------|
| # > Conseguimento titolo                                                    |                |
| Bacheca conseguimento titolo                                                |                |
| _ Studente                                                                  |                |
| Nome                                                                        |                |
| Cognome                                                                     |                |
| Matricola                                                                   |                |
| Corso di studio                                                             |                |
| Non sono stati presentati né la domanda di conseguimento titolo né la tesi. |                |
| Procedi con il processo di revenuirranto titolo Registrazione ad AlmaLaurea |                |

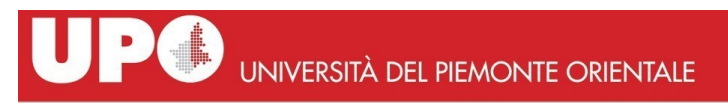

MENU

#### Conseguimento titolo

Attraverso le pagine seguenti sarà possibile effettuare l'inserimento della domanda conseguimento di laurea

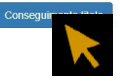

# Seleziona una delle date disponibili per le prove finali e prosegui:

| UP                                              |                                                 | PIEMONTE ORIENTAL                              | E          |            | Servizi online    | MENU |
|-------------------------------------------------|-------------------------------------------------|------------------------------------------------|------------|------------|-------------------|------|
| A 1 2 B 1 2<br>Scelta sessione e appe           | >><br>Ilo di laurea                             |                                                |            |            | <b>∓</b> Legenda  |      |
| Scegliere la sessione e l'appello in            | cui si desidera conseguire il titolo di laurea. |                                                |            |            | Dato obbligatorio |      |
| Studente Nome Cognome Matricola Corso di studio | 1777 Prova Finale della sessione S              | essione Autunnale dal 01/09/2021 al 30/11/2021 |            |            |                   |      |
| Appello                                         | Anno accademico                                 | Sessione                                       | Data       | Dettaglio  |                   |      |
| 1777 Prova Finale                               | 2020/2021                                       | Sessione Autunnale                             | 30/09/2021 | Visualizza |                   |      |
| Indietro A                                      |                                                 |                                                |            |            |                   |      |

| UP UNIVERSITÀ DEL PIEMONTE ORIENTALE                                                                      | Servizi online             |
|----------------------------------------------------------------------------------------------------|----------------------------|
| À 1 2 B 1 2 >>                                                                                            |                            |
| centrelli propadautici alla demanda conceguimente titolo                                                  | 🐺 Legenda                  |
| ond on propededuct and domanda consegumento dicilo                                                        | Controllo superato         |
| no stati effettuati i seguenti controlli propedeutici all'inserimento della domanda conseguimento titolo. | Controllo con avvertimento |
| Studente                                                                                                  | Controlly non-survey       |
| Nome                                                                                                    |                            |
| Cognome                                                                                                   |                            |
| Matricola                                                                                                 |                            |
| Corso di studio                                                                                           |                            |

Studente con carriera attiva
 Studazione regolare del pagamento delle tasse

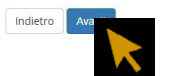

# Inserisci il tipo e il titolo della tesi:

| <b>UP</b>                                                                           | UNIVERSITÀ DEL PIEMONTE ORIENTALE | Servizi online                                         |
|-------------------------------------------------------------------------------------|-----------------------------------|--------------------------------------------------------|
| A << B 1 2 3                                                                        | 4 " »                             |                                                        |
| )eposito titolo tesi<br>Iserire i dati relativi al titolo della te<br>- Titolo tesi | il.                               | <ul> <li>Legenda</li> <li>Dato obbligatorio</li> </ul> |
| Tipo tesi*                                                                          | Tesi Compilativa                  |                                                        |
| Titolo tesi*                                                                        | Proval                            |                                                        |
|                                                                                     | Caratteri rimanenti: 1995         |                                                        |
| Titolo tesi in lingua                                                               |                                   |                                                        |
| Indiatro                                                                            | Caratteri rimanenti: 2000         |                                                        |

# Il tipo di esame dovrà corrispondere al tipo di tesi:

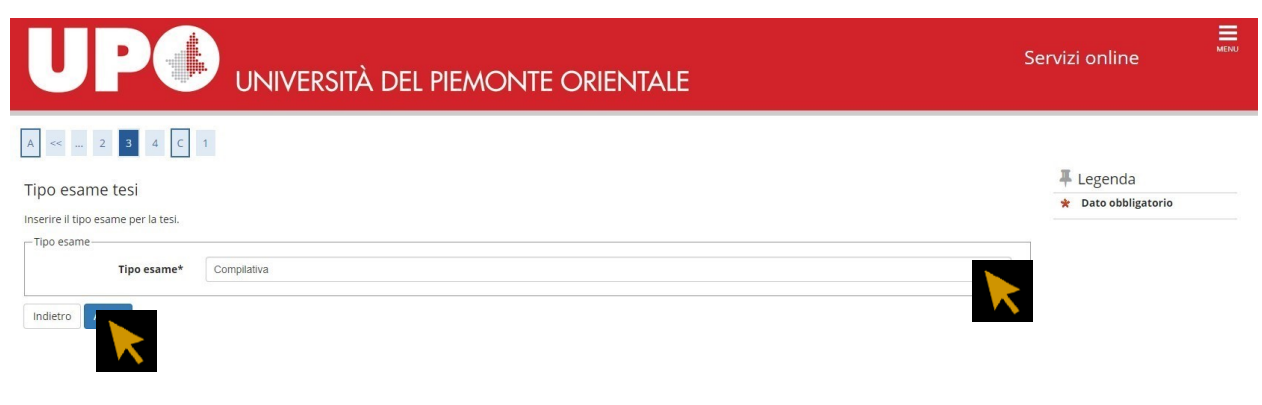

Inserisci il nome del tuo relatore nel campo "Primo Relatore"...

|                                                   | MONTE OF | RIENTALE |          | Servizi online      |
|---------------------------------------------------|----------|----------|----------|---------------------|
| A << 3 4 C 1                                      |          |          |          |                     |
| Elenco relatori                                   |          |          |          | <b>∓</b> Legenda    |
| Verificare i relatori indicati per la tesi.       |          |          |          | * Dato obbligatorio |
| Elenco dei tipi relatore da inserire per la tesi. |          |          |          |                     |
| Tipo relatore                                     | Min      | Мах      | Azioni   |                     |
| Primo relatore                                    | 0        | 1        | Aggiun   |                     |
| Primo correlatore                                 | 0        | 1        | Aggiun   |                     |
| Secondo correlatore                               | 0        | 1        | Aggiungi |                     |
| 🜒 Nessun relatore associato alla tesi.            |          |          |          |                     |
| Indietro Ava                                      |          |          |          |                     |

#### ... ricercando il cognome del Docente da questa maschera:

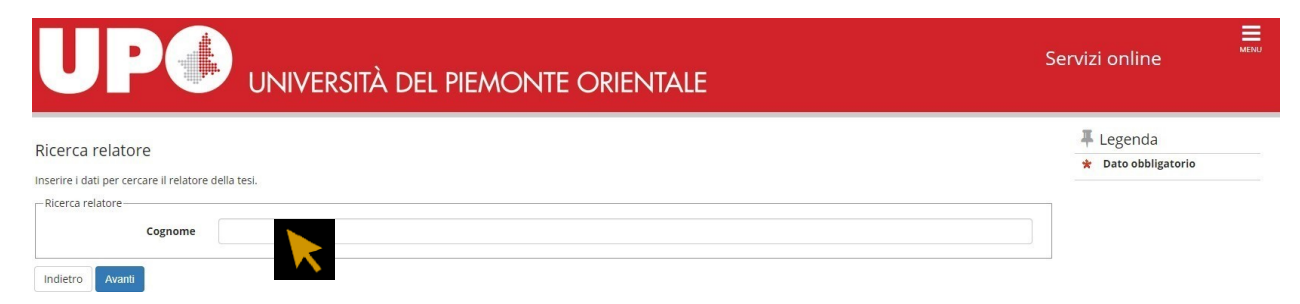

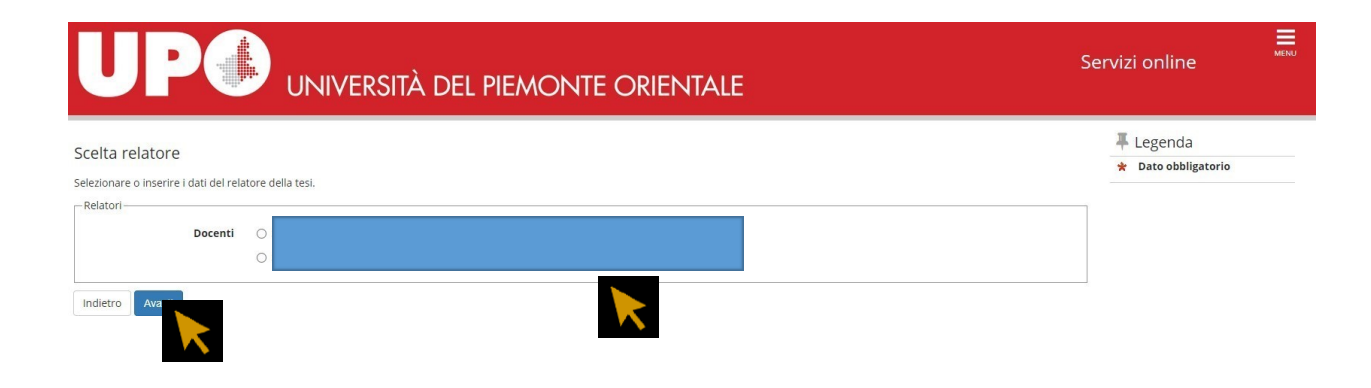

# Questa maschera ti mostra il riepilogo dei dati del relatore:

|                                                   | l Piem       | onte ori | entale |      |         | Serv | izi online                     |
|---------------------------------------------------|--------------|----------|--------|------|---------|------|--------------------------------|
| A << 3 4 C 1                                      |              |          |        |      |         |      |                                |
| Elenco relatori                                   |              |          |        |      |         | -    | 🖡 Legenda<br>* Dato obbligator |
| /erificare i relatori indicati per la tesi.       |              |          |        |      |         |      |                                |
| Elenco dei tipi relatore da inserire per la tesi. |              |          |        |      |         |      |                                |
| Tipo relatore                                     |              | Min      | Max    | Azie | oni     |      |                                |
| Primo correlatore                                 |              | 0        | 1      | Ag   | giungi  |      |                                |
| Secondo correlatore                               |              | 0        | 1      | As   | gjungi  |      |                                |
| Elenco dei relatori associati alla tesi.          |              |          |        |      |         |      |                                |
| Relatore                                          | Tipo relator | e        |        |      | Azioni  |      |                                |
| Qui vedrai il nome del tuo relatore               | Primo relato | re       |        |      | Elimina |      |                                |
| Indietro                                          |              |          |        |      |         |      |                                |

# Da questa maschera dovrai inserire gli allegati richiesti:

| UP                                                                   | UN                                    | IVER:      | sità d      | el piemon | NTE ORIENTALE         |                    | Servizi online                                                                                                    |
|----------------------------------------------------------------------|---------------------------------------|------------|-------------|-----------|-----------------------|--------------------|----------------------------------------------------------------------------------------------------|
| A << C 1 D<br>Allegati conseguimer<br>Caricamento di documenti utili | 1<br>nto titolo<br>alla domanda conse | guimento t | itolo.      | h Placom  | ont non à niù richies | to                 | <ul> <li>Legenda</li> <li>Upload Allegati effettuato</li> <li>Upload Allegati obbligatorio</li> <li>Upload Allegati non<br/>obbligatorio</li> <li>Dettalio</li> </ul> |
|                                                                      | N Allegati                            |            |             |           |                       |                    | Modifica                                                                                                    |
| Tipologia di allegato                                                | Max                                   | Stato      | N. Allegati | Titolo    | Descrizione           | Azioni             | Informazione                                                                                                    |
| Attestato Alma Laurea                                                | 2                                     | ۲          | 0           |           |                       | Inserisci Allegato |                                                                                                    |

Se l'allegato è stato correttamente caricato, il colore delle "stato" sarà verde.

| UP                                                     |                                 | IVER       | sità d      | EL PIEMONTE           | ORIENTALE             |                    | Servizi online                                                        |
|--------------------------------------------------------|---------------------------------|------------|-------------|-----------------------|-----------------------|--------------------|-----------------------------------------------------------------------|
| A << C 1 D                                             | 1                               |            |             |                       |                       |                    |                                                                       |
| Allegati conseguimen<br>Caricamento di documenti utili | to titolo<br>alla domanda conse | guimento t | itolo.      |                       |                       |                    | <ul> <li>Legenda</li> <li>Upload Allegati effettuato</li> </ul>       |
| Tipologia di allegato                                  | N. Allegati<br>Max              | Stato      | N. Allegati | Titolo                | Descrizione           | Azioni             | <ul> <li>Opload Allegati obsigatorie</li> <li>Obbligatorio</li> </ul> |
| Modulo Job Placement                                   | 2                               | 1          |             |                       |                       | Inserisci Allegato | 🔍 Dettaglio                                                           |
|                                                        |                                 |            | <u> </u>    | Modulo Job Placement  | Modulo Job Placement  | 9.60               | 6 Elimina                                                             |
| Tipologia di allegato                                  | N. Allegati<br>Max              | Stato      | N. Allegati | Titolo                | Descrizione           | Azioni             | Informazione                                                          |
| Attestato Alma Laurea                                  | 2                               | e          | 1           |                       |                       | Inserisci Allegato |                                                                       |
|                                                        |                                 |            |             | Attestato Alma Laurea | Attestato Alma Laurea | <u>s</u>           |                                                                       |

Questa maschera ti mostra il riepilogo dei dati inseriti: verifica la correttezza dei dati e clicca su "completa domanda conseguimento titolo".

| A << C 1                                              |                          |  |
|-------------------------------------------------------|--------------------------|--|
| Conferma conseguimento titolo                         |                          |  |
| Verifica i dati inseriti per il conseguimento titolo. |                          |  |
| Studente                                              |                          |  |
| Nome                                                  |                          |  |
| Cognome                                               |                          |  |
| Matricola                                             |                          |  |
| Corso di studio                                       |                          |  |
| Sessione/appello                                      |                          |  |
| Anno accademico                                       | 2020/2021                |  |
| Sessione di laurea                                    | Sessione Autunnale       |  |
| Data inizio sessione di laurea                        | 01/09/2021               |  |
| Data fine sessione di laurea                          | 30/11/2021               |  |
| Data appello di laurea                                | 30/09/2021               |  |
| Appello di laurea                                     | 1777 Prova Finale        |  |
| Dettaglio appello                                     | Vai al dettaglio appello |  |
| Informazioni Tesi                                     |                          |  |
| Tipo della tesi                                       | Tesi Compilativa         |  |
| Titolo della tesi                                     | Prova                    |  |
| Elenco dei relatori associati alla tesi.              |                          |  |
| Relatore                                              | Tipo relatore            |  |
|                                                       | Primo relatore           |  |
| Indietro Completa domanda conseguimento titolo        |                          |  |

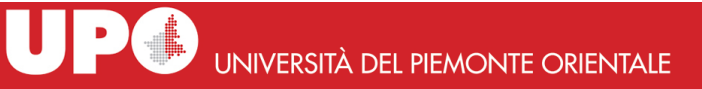

MENU

#### # » <u>Conseguimento titolo</u> » Riepilogo domanda di laurea

#### Riepilogo domanda di laurea

#### nformazioni relative alla domanda di laurea presentata

| Studente                                                                                                    |                                                                                  |  |
|----------------------------------------------------------------------------------------------------|----------------------------------------------------------------------------------|--|
|                                                                                                    |                                                                                  |  |
| Nome                                                                                                    |                                                                                  |  |
| Cognome                                                                                                    |                                                                                  |  |
| Matricola                                                                                                    |                                                                                  |  |
| Corso di studio                                                                                                    |                                                                                  |  |
| Riepilogo domanda di laurea                                                                                                    |                                                                                  |  |
| Riepilogo domanda di laurea                                                                                                    |                                                                                  |  |
| Riepilogo domanda di laurea                                                                                                    | Presentata                                                                       |  |
| Riepilogo domanda di laurea<br>Stato domanda<br>Anno accademico                                                                      | Presentata<br>2020/2021                                                          |  |
| Riepilogo domanda di laurea<br>Stato domanda<br>Anno accademico<br>Sessione di laurea                                                | Presentata<br>2020/2021<br>Sessione Autunnale                                    |  |
| Riepilogo domanda di laurea<br>Stato domanda<br>Anno accademico<br>Sessione di laurea<br>Data appello di laurea                      | Presentata<br>2020/2021<br>Sessione Autunnale<br>30/09/2021                      |  |
| Riepilogo domanda di laurea<br>Stato domanda<br>Anno accademico<br>Sessione di laurea<br>Data appelio di laurea<br>Appelio di laurea | Presentata<br>2020/2021<br>Sessione Autunnale<br>30/09/2021<br>1777 Prova Finale |  |

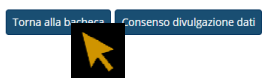

### Il consenso alla divulgazione dei dati è facoltativo:

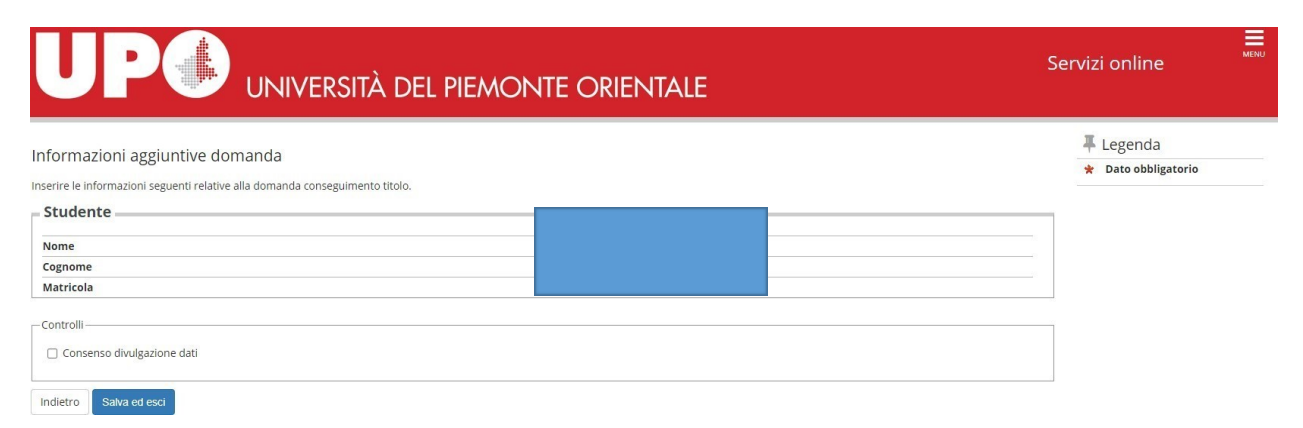

#### Procedi con il processo di completamento tesi.

Dopo aver preso visione dei dati già inseriti dovrai caricare il PDF della tesi. La versione definitiva dovrà riportare la firma digitale della Relatrice/Relatore. In alternativa, è possibile caricare il file firmato con firma autografa, se la Relatrice/Relatore non è in possesso di firma digitale.

| Bacheca conseguimento titolo                                                          |                                         |  |  |
|---------------------------------------------------------------------------------------|-----------------------------------------|--|--|
| Studente                                                                              |                                         |  |  |
| Nome                                                                                  |                                         |  |  |
| Cognome                                                                               |                                         |  |  |
| Matricola                                                                             |                                         |  |  |
| Corso di studio                                                                       |                                         |  |  |
| Registrazione ad AlmaLaurea<br>Riepilogo domanda conseguimento titolo                 |                                         |  |  |
| Dettaglio sessione/appello                                                            | Visualizza dettaglio sessione e appello |  |  |
| Stato domanda                                                                         | Presentata                              |  |  |
| Domanda consegnata in segreteria                                                      | No                                      |  |  |
| Sessione                                                                              | Sessione Autunnale                      |  |  |
| Appello                                                                               | 1777 Prova Finale                       |  |  |
| Data appello                                                                          | 30/09/2021                              |  |  |
| Modifica Domanda Stampa Domanda Annulla Domanda                                       |                                         |  |  |
| Riepilogo tesi                                                                        |                                         |  |  |
| Dettaglio tesi                                                                        | Visualizza dettaglio tesi               |  |  |
| Tipo della tesi                                                                       | Tesi Compilativa                        |  |  |
| Titolo tesi                                                                           | Prova                                   |  |  |
| Procedi con il processo di completamento and interfica Tesi Stampa Dissertazione Tesi |                                         |  |  |
| Palatora                                                                              | Tipo relatore                           |  |  |
|                                                                                       | Primo relatore                          |  |  |

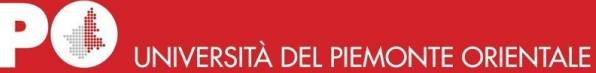

Servizi online

MENU

#### Completamento tesi

Attraverso le pagine seguenti sarà possibile effettuare il completamento del processo di tesi

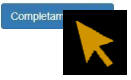

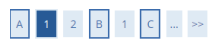

| Completamento tesi                                             |                           | 🐺 Legenda           |
|----------------------------------------------------------------|---------------------------|---------------------|
|                                                                |                           | 😤 Dato obbligatorio |
| Completare i dati relativi al titolo de     Completamento tesi | ila (es).                 |                     |
| - completamento tesi                                           |                           |                     |
| Tipo tesi*                                                     | Tesi Compilativa 🗸        |                     |
| Titolo tesi*                                                   | Prova                     |                     |
|                                                                |                           |                     |
|                                                                |                           |                     |
|                                                                | Caratteri rimanenti: 1995 |                     |
|                                                                |                           |                     |
| Titolo tesi in lingua                                          |                           |                     |
|                                                                |                           |                     |
|                                                                |                           |                     |
|                                                                | Caratteri rimanenti: 2000 |                     |
| Abstract tosi                                                  |                           |                     |
| Abstract tesi                                                  |                           |                     |
|                                                                |                           |                     |
|                                                                | Caratteri rimanenti: 4000 |                     |
|                                                                |                           |                     |
| Abstract tesi in lingua                                        |                           |                     |
|                                                                |                           |                     |
|                                                                |                           |                     |
|                                                                | Caratteri rimanenti: 4000 |                     |
|                                                                |                           |                     |
|                                                                |                           |                     |

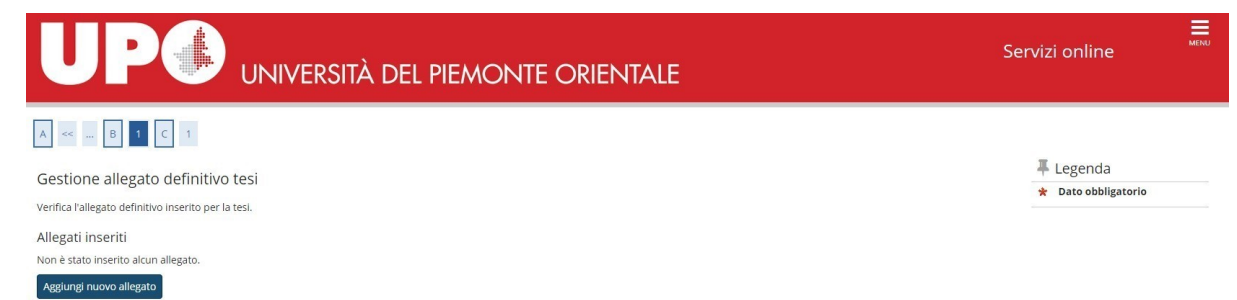

Indietro

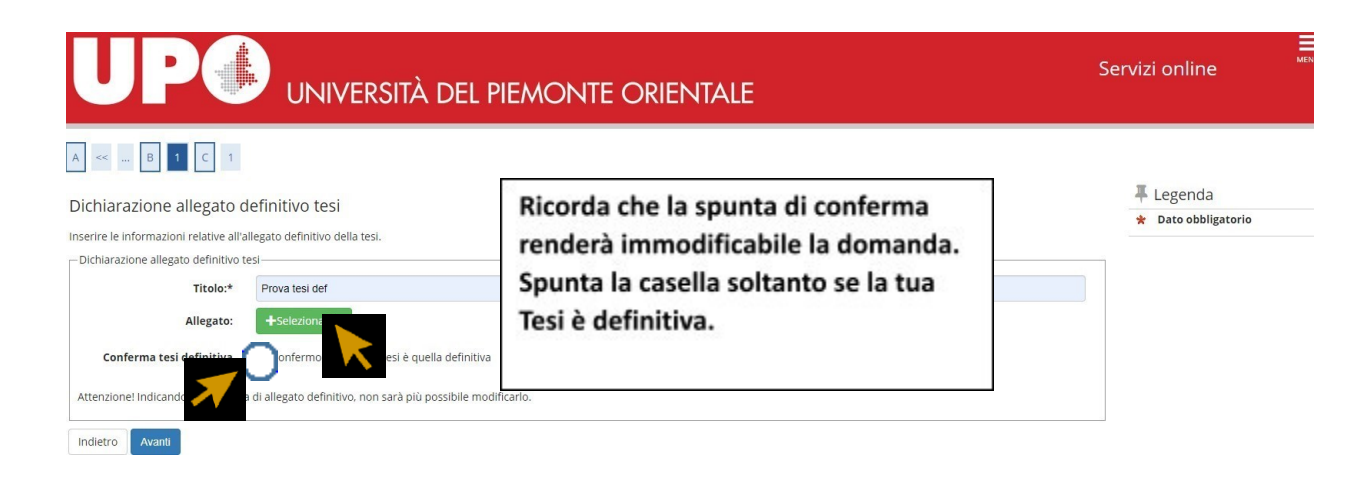

|                                                      | SITÀ DEL PIEMON | TE ORIEN | NTALE      | Servizi online      |
|------------------------------------------------------|-----------------|----------|------------|---------------------|
| A << B 1 C 1                                         |                 |          |            |                     |
| Gestione allegato definitivo tesi                    |                 |          |            | 7 Legenda           |
|                                                      |                 |          |            | 🛠 Dato obbligatorio |
| Verifica l'allegato definitivo inserito per la tesi. |                 |          |            |                     |
| Allegati inseriti                                    |                 |          |            |                     |
| Titolo                                               | Azioni          |          | Confermato |                     |
| Prova tesi def                                       | 9               |          | Sì         |                     |
| Indietro Avanti                                      |                 | <u> </u> | l          |                     |

|                                                                              | Servizi online | MENU                     |  |   |  |  |
|------------------------------------------------------------------------------|----------------|--------------------------|--|---|--|--|
| A << C 1                                                                     |                |                          |  |   |  |  |
| Conferma tesi                                                                |                |                          |  |   |  |  |
| Verifica i dati inseriti per la tesi.                                        |                |                          |  |   |  |  |
| Informazioni Tesi                                                            |                |                          |  |   |  |  |
| Tipo della tesi Tesi Compilativa                                             |                |                          |  |   |  |  |
| Titolo della tesi Prova                                                      |                |                          |  |   |  |  |
| Tipologie di esame associate alla regole di conseguimento titolo Compilativa |                |                          |  |   |  |  |
| Elenco dei relatori associati alla tesi.                                     |                |                          |  |   |  |  |
| Relatore                                                                     | Tipo relatore  | Docente/Soggetto esterno |  |   |  |  |
|                                                                              | Primo relatore | Docente                  |  | j |  |  |

Indietro Completa tesi

### # » Conseguimento titolo » Riepilogo tesi

Riepilogo tesi

| Relatore                                                                                                    | Tipo relatore<br>Primo relatore |          | Docente/Soggetto esterno<br>Docente |  |  |  |
|----------------------------------------------------------------------------------------------------|---------------------------------|----------|-------------------------------------|--|--|--|
| Relatore                                                                                                    | Tipo relatore<br>Primo relatore |          | Docente/Soggetto esterno<br>Docente |  |  |  |
| Relatore                                                                                                    | Tipo relatore                   |          | Docente/Soggetto esterno            |  |  |  |
|                                                                                                    |                                 |          |                                     |  |  |  |
| Elenco dei relatori associati alla tesi.                                                                       |                                 |          |                                     |  |  |  |
| Titolo della tesi Prova                                                                                        |                                 |          |                                     |  |  |  |
| Tipo della tesi                                                                                                |                                 | Tesi Com | pilativa                            |  |  |  |
| Riepilogo tesi                                                                                                 |                                 |          |                                     |  |  |  |
| Ordinamento                                                                                                    |                                 |          |                                     |  |  |  |
| Corso di studio                                                                                                |                                 |          |                                     |  |  |  |
| Matricola                                                                                                    |                                 |          |                                     |  |  |  |
| Cognome                                                                                                    |                                 |          |                                     |  |  |  |
| Nome                                                                                                    |                                 |          |                                     |  |  |  |
| All second second second second second second second second second second second second second second second s |                                 |          |                                     |  |  |  |

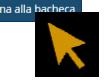

#### Registrazione ad AlmaLaurea

Riepilogo domanda conseguimento titolo

| Dettaglio sessione/appello       | Visualizza dettaglio sessione e appello |
|----------------------------------|-----------------------------------------|
| Stato domanda                    | Presentata                              |
| Domanda consegnata in segreteria | No                                      |
| Sessione                         | Sessione Autunnale                      |
| Appello                          | 1777 Prova Finale                       |
| Data appello                     | 30/09/2021                              |

#### Modifica Domanda Stampa Domanda Annulla Domanda

| Riepilogo tesi  |                           |
|-----------------|---------------------------|
| Dettaglio tesi  | Visualizza dettaglio tesi |
| Tipo della tesi | Tesi Compilativa          |
| Titolo tesi     | Prova                     |

#### Riesegui il processo di completamento tesi Modifica Tesi Stampa Dissertazione Tesi

Elenco dei relatori associati alla tesi.

| pre                                        |    | Tipo relatore |  |                |          |  |
|--------------------------------------------|----|---------------|--|----------------|----------|--|
|                                            |    |               |  | Primo relatore |          |  |
| Elenco degli allegati associati alla tesi. |    |               |  |                |          |  |
| Titolo Definitivo Stato                    |    |               |  |                |          |  |
| Prova tesi def                             | Sì |               |  |                | Inserito |  |